### Creation of SSL Certificate and Installation on a website.

- 1) Before to start be sure you have access to Confirm ownership of the Domain. You need access to an email account <a href="mailto:admin@yourdomain.com">admin@yourdomain.com</a>. In order to create this email, create an email address with Zoho.com and using the Control Panel.
- 2) Go to the website <a href="http://ssls.com">http://ssls.com</a>
- 3) Click on top on LOGIN ( Luis.4xdi@gmail.com Password: V....)
- 4) Click on top on [CERTS]
- 5) Click on PositiveSSL [Shopping Cart Logo]
- 6) Select for 1 Year and click Checkout
- 7) Pay with Paypal and provide Business Address.
- 8) Once Payment is approved Click below on [Activate].
- 9) Type the Domain name. Like 2luis.com or mania.cool, then click [Onwards]

10)

Step 2. Save Key. Click on [ create it on your server ] and then Click [ Windows] and click on the window [ Run COMMAND ]. That will show you a message "Copied".

Now open [Command Prompt Admin] and right click on it and then click [Paste].

Then Copy-Paste with a Right Click and click [Mark] the certificate including the dashes (----). Once all the block has been marked, press ENTER to copy it to the Clipboard.

Back on the website Right Click on the brown window and click Paste.

Then Click [Onwards].

# 11)

To Confirm ownership of the Domain, you need access to an email account <u>admin@yourdomain.com</u>. Click Receive and email at: <u>admin@lu-c.studio</u> and Click Submit.

# 12)

You will receive an email with Order # - Domain Control Validation. In there Copy the "validation code" and submit it in the respective page provided there. Paste it and Click Next.

### 13)

An Email to Luis.4xdi@gmail.com will arrive indicating that the SSL certificate is ready. Download it to the website and place it in a folder [Certificate] in the C drive.

14)

Go to the IIS at machine level, and click on Server Certificates. Click on [Complete Certificate Request]. Select with the [...] the certificate [be sure to pick \*.\* types]. On Friendly Name type "Certificate for Domainname". Last Parameter [ Personal ].

### 15)

Now Select the Website and Click on Bindings. Click Add. Type will be https and hostname will be your domainname.com. Click [Check] for Require Server Name Indication. Select the respective SSL and click [OK]. Repeat the same procedure for www.domainname. Then Click Close.

### 16)

Install the URL-Rewrite module. Go to:

https://www.iis.net/downloads/microsoft/url-rewrite

# 17)

Now inside the <system.webServer>... </system.webServer> tags insert the following code on you Web.config

```
<rewrite>
<rules>
<rule name="https redirect">
<match url="(.*)" ignoreCase="false" />
<conditions>
<add input="{HTTPS}" pattern="off" ignoreCase="false" />
</conditions>
<action type="Redirect" redirectType="Found" url="https://{HTTP_HOST}{REQUEST_URI}" />
</rule>
</rule>
</rule>
```